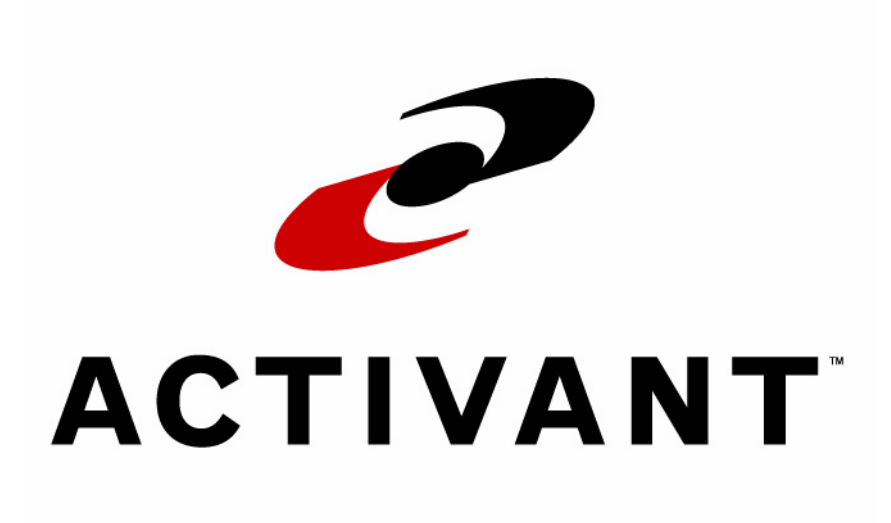

## Vision<sup>™</sup> Release Notes

Release 7.3 EP9000 Rev. A October 2005 The Systems House, The Systems House logo, Vision, TSH Vision, Vision SupplyPoint, VSP+, PartExpert, and AConneX are either registered trademarks or trademarks of Activant Solutions Inc. in the United States and other countries.

All other company or product names are trademarks and/or registered trademarks of their respective companies.

This guide contains information pertaining to Activant Vision<sup>™</sup> 7.3.

This guide and the software this guide describes are furnished under the terms and conditions of a license agreement. Parts of the software are separably licensed. It is against the law to copy the software on any medium, or to enable any software options, except as specifically permitted under the associated license agreements.

No part of this guide may be copied or transmitted in any form or by any means without the prior written permission of Activant Solutions Inc. Information in this guide is subject to change without notice, and the illustrations and screens which appear in this guide may differ from the actual software provided to you.

Copyright © 2005 Activant Solutions Inc. All rights reserved.

Activant Solutions Inc. 804 Las Cimas Parkway Austin, TX 78746 (800) 678-5266 x5910 www.activant.com

EP9000, Rev A October 2005

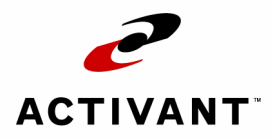

3

# Contents

| Introduction                                         |
|------------------------------------------------------|
| Who Should Use This Guide                            |
| How This Guide Is Organized4                         |
| Typographical Conventions                            |
| Where To Get Help                                    |
|                                                      |
| New Features                                         |
| Part Price Locking                                   |
| Order Entry Function 7                               |
| Activant PartExpert Catalog 7                        |
| Service Charges by Customer                          |
| Default Order Quantity                               |
| Function Keys for Customer Service Form              |
| Balance Forward Statements                           |
| Application Information on Invoice. Order Screens    |
| List Price and Availability on Current Order Screens |
| Part Searches only Show Part Number Matches          |
| Accounts Receivable Future Payments                  |
| Price Level Detail Screen                            |
| Time Tracking Expansion                              |
| Setup                                                |
| Use                                                  |
| Fee Warehouse Returns                                |
| Fee Warehouse Automatic Freight Calculation          |
| Function                                             |
| Telepricing                                          |
| Line Item Discount Calculation                       |
| Activant AConneX                                     |
| Part Sequencing                                      |
| Streamlined Credit Memo Processing                   |
| Available, Not Invoiced Report                       |

| Daily Warehouse Operations Report     | 29 |
|---------------------------------------|----|
| A/P Terms Consolidated with A/R Terms | 30 |
| Changes to Terms Information          | 31 |

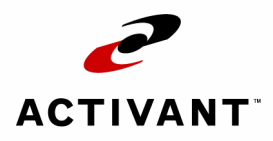

# Introduction

Activant Vision<sup>™</sup> 7.3 is the latest version of the popular comprehensive business management system. Activant Vision<sup>™</sup> was designed specifically for multi-tiered distributors in the automotive aftermarket by TSH software engineers and seasoned aftermarket pros.

Activant Vision<sup>™</sup> releases occur every three months, delivering new improvements to our users as fast as possible. Activant Vision<sup>™</sup> 7.3 includes several interesting new features and hundreds of bug fixes. These release notes demonstrate the changes in 7.3.

If you'd like to learn more about Activant Vision<sup>™</sup> in general, please contact your Activant sales representative. Activant Vision<sup>™</sup> has many uniquely advantageous features that distinguish it from other products.

Activant Vision<sup>™</sup> 7.3 includes all of the improvements made in Activant Vision<sup>™</sup> 7.1. If you'd like to learn more about those, please read the Activant Vision<sup>™</sup> 7.1 release notes.

- Who Should Use This Guide
- How This Guide Is Organized
- Typographical Conventions
- Where To Get Help

## Who Should Use This Guide

Managers should review the new features and enhancements before loading the upgrade.

This guide is useful for introducing personnel to the new features of Activant Vision<sup>™</sup> 7.3.

This guide also assumes knowledge of startup and shutdown procedures.

## How This Guide Is Organized

The guide is organized by software module, in the order they appear on the module strip:

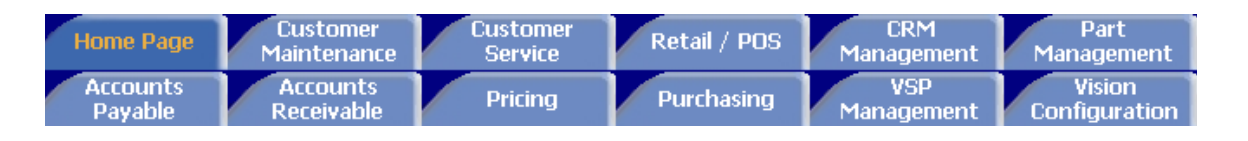

## **Typographical Conventions**

| Convention                | Description                                                                                                    |
|---------------------------|----------------------------------------------------------------------------------------------------|
| Entries and<br>Keystrokes | Entries that you make and keys that you press to perform a function at the terminal appear in boldface type inside angle brackets or single quotes. Consider these examples:<br>Press <b><cr></cr></b> .<br>Type <b>LOC<cr></cr></b> .<br>Type <b>'N'</b> . |
| Messages                  | The messages and prompts received from the system are presented in special type.<br>For example:                                                                                                    |
|                           | this record has been added                                                                                                    |
| Notes                     | Notes call attention to information that is especially important.<br>Notes look like this:                                                                                                    |
|                           | <i>Note:</i> This is a note.                                                                                                    |

## Where To Get Help

| For Questions About                                                   | Do the Following                                                                                                    |
|-----------------------------------------------------------------------|----------------------------------------------------------------------------------------------------|
| An error message or solving a problem                                 | Check the online help or other system manuals. If you can't find the answer, call the Advice Line at <b>1 (847) 768-3100</b> or e-mail support at: tsh.support@activant.com |
| On-Site Training and Upgrade Services                                 | Contact your account manager or sales representative.                                                                                                    |
| Using the new features and<br>enhancements of Activant<br>Vision™ 7.3 | Check this guide. If you cannot find the answer, call the Advice Line at <b>1 (847) 768-3100</b> or e-mail support at: tsh.support@activant.com                             |

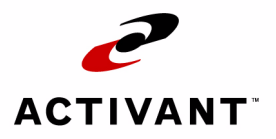

# **New Features**

### **Part Price Locking**

You can now set a part's price as "Locked". In order entry, the price will default to the locked price.

The part management Costs / Prices form can Lock the price on a part simply by entering the price at which to lock:

| W Vision Enterprise 7.3.2 - for: Preferred TSH Customers            |                                                    |
|---------------------------------------------------------------------|----------------------------------------------------|
| Home Page     Customer     Maintenance     Service                  | ner Retail / POS CRM Part<br>Management Management |
| Part Lookup   Main   UOM   Costs / Prices   Locations   Vendors     | Contracts   Usage   ROP Factors   Kit              |
| Product: (ACD101-12345) GOOD PART DESCRIPTION (960602) > Warehouse: | 050 - FAD - WD                                     |
| Description GOOD PART DESCRIPTION                                   | Costing                                            |
|                                                                     | New PO Cost Effective 9/ 1/2005                    |
| Pricing                                                             | Current PO Cost \$5.000 PO UOM BX                  |
| List Price 10.000 Core Price 3.000 Price Calculation                | Average Cost 5,000 Last Cost \$5,000               |
| New List Price Effective 9/ 1/2005 Bypass                           | Standard Cost 5 000 Last Cost 7/20/2004            |
| Pricing Class 0010 - Deleo Electrical Parts Price Hold Rynass       | Loading                                            |
| OE Price Lock 8.000                                                 | Type: CostLoad O GP O None 🖲 %                     |
| Warranty                                                            | Core Costs                                         |
| Eligible 🗹 Schedule 123456 💌                                        | Average Cost 1.586 Current Cost \$2.000            |
| Price Levels                                                        | Tax Information                                    |
| Price Level Price                                                   |                                                    |
| 144 - JUBBER 4 10.700<br>142 - JOBBER 2 10.500                      |                                                    |
| 113 - List 3 10.000 -                                               | Tax Jurisdiction Exceptions                        |
| 145 - JOBBER 5 10 000                                               | O0001 - Florida State Taxable                      |
|                                                                     | 00002 · Pinellas County                            |
|                                                                     | 00000 - Mahatee county                             |
| New Price U.UUU Effective 9/ 1/2005 I Remove                        | 00090 - Zero Percent Tax                           |
| New Price Level New Price Effective                                 | 12345 - NEW TAX SCHEDULE                           |
|                                                                     |                                                    |
|                                                                     | Accept Cancel                                      |
|                                                                     | Warehouse Part Updates                             |
|                                                                     |                                                    |

The Warehouse Part Update form also allows the "pushing" of the OE Price Lock indicator to other warehouses:

| Warehouse Product Updates                                                                                                    |                                                      |                                                                                                    |
|----------------------------------------------------------------------------------------------------|------------------------------------------------------|----------------------------------------------------------------------------------------------------|
| Source: Warehouse 050 · FAD · WD<br>Description GOOD PART DESCRIPTION                                                                                                    | Part                                                 | ACD101-12345                                                                                                    |
| Updatable Fields                                                                                                    |                                                      | Destination Warehouse(s)                                                                                                    |
| Source Field  Vendor Details Inventory Update Price Hold Bypass Price Content from Bypass OE Price Lock Hypethet Load Type None Deposit Product Number Minimum Sell UDM Minimum Replenishment UDM | Current Value<br>51040<br>Yes<br>No<br>No<br>\$8.000 | <ul> <li>✓ All Warehouses</li> <li>✓ 010 - Part Shop Express - STP</li> <li>✓ 020 - Part Shop Express - Tampa</li> <li>029 - 029 TEST FEE WHSE</li> <li>030 - Part Shop Express - FTM</li> <li>040 - Service Shop - Sarasota</li> <li>059 - 059 TEST FEE WHSE</li> <li>080 - Part Shop Exp - St. Pete2</li> <li>090 - Part Shop Exp - ST. Pete2</li> <li>090 - Part Shop Exp - FT Myers</li> <li>511 - Uesco WD test warehouse</li> <li>Update Global</li> </ul> |
| - Construction                                                                                                    | <b>#E 000</b>                                        | Update Close                                                                                                    |

Simply check the CE Price Lock field as above, and check the warehouses to which to export the price lock.

#### Order Entry Function

The price will default to a price source of "locked price", and the price will default to the locked price amount.

If a part is set up for locked pricing, a user may not override the price on sale lines to a lower price unless the user has the new job function of "PRICE LOCKED OVERRIDE".

The price can be overridden to a higher price by any user with the "PRODUCT PRICE OVERRIDE" job function.

#### Activant PartExpert Catalog

The Activant PartExpert Catalog has been integrated into Activant Vision<sup>™</sup> 7.3, allowing users to easily find automotive parts and add them to an order.

The updated catalog application looks exactly the same as the previous version. This familiar interface also includes new, easier function-key access to lookup modes.

All previous lookup modes are supported, such as: Group/Part Type, Alpha, Interchange, and Manufacturer/Part.

Cover to Cover is also supported, making it easy to get part pictures, installation information, warranty information, manufacturer information, and other information.

PartExpert-specific data such as superseded and alternate part information is also included.

#### Service Charges by Customer

You can now control service charges for each individual customer, if you wish. Activant Vision™ 7.3 includes a new set of service charge fields in the Customer Service, Accounting page:

| 🌌 Vision Enterprise 7.3.1 - for: Preferred    | TSH Customers             |                                                                    |
|-----------------------------------------------|---------------------------|--------------------------------------------------------------------|
| Home Page Cus Main                            | tomer<br>tenance Service  | ner Retail / POS CRM Part<br>Ce Retail / POS Management Management |
| Search   Master   Accounting   Pricing   Pref | erences   ShipTo Main     | ShipTo Pricing   ShipTo Preferences   Billing Codes   Contacts     |
| Customer: 883 CINDYRING TESTING               |                           |                                                                    |
| A/R Contact                                   |                           | Statements                                                         |
| Name<br>Phone I                               | - vt                      | Stmt. Cycle Monthly Sort Printed                                   |
| Email                                         | - 61                      | Print or Send Print Account Executive                              |
| Business Specifications                       |                           | Credit Card Statement Information                                  |
| Master A/R # Duns                             | #                         | Conditi Cond B - Conterner PD                                      |
| Reports Sort CINDYRING                        |                           |                                                                    |
| TaxExempt#                                    |                           |                                                                    |
| Service Charges                               |                           | UNSFSC Codes Used 1                                                |
| Service Charge Dollars 5.00 100.00            | 1500.00                   | - Summary Invoicing                                                |
| Associated Service 0.00 1.50                  | 200                       |                                                                    |
| Charge Pct 10.00 11.00                        |                           | Semi Monthlu Daus And                                              |
| Customer on Credit Hold                       | Credit Limit              | Bequested Invoice Date 9/ 1/2005                                   |
|                                               | Dependent %               | Summary By Satellite                                               |
|                                               | Bypass Minimum -          | Summary By Ship To Invoice #                                       |
|                                               | Order Surcharge           |                                                                    |
| Collector Permit "Apply I o In                | voice?" In Credit Mie 🛛 🗹 | Subtotals and Page Breaks                                          |
| New Business Date 9/ 1/2005                   | <b></b>                   | Subtotal Invoice <none></none>                                     |
| Chargeback Days                               |                           | Subtotal Register (None)                                           |
| Associated                                    |                           |                                                                    |
| Chargeback Pct J                              |                           | Accept Cancel                                                      |
|                                               |                           |                                                                    |
|                                               |                           |                                                                    |

These service charge fields override and work exactly like the service charges that are kept for each state. If there are no entries in the customer's service charge fields, the service charge by state fields are used to calculate service charges.

The customer is only charged service charges when the "Apply Service Charge" check box is checked.

#### **Default Order Quantity**

Previously, when the user entered a part on the current order form, the focus is placed into a blank order quantity text box. Rather than leaving the text box blank, a quantity of "1" or the per car quantity assigned to the part appears by default.

You can set what default order quantity appears for a part by changing the per car quantity for the part.

#### **Function Keys for Customer Service Form**

The customer service form buttons have been assigned function keys, just as in Retail/ POS. This gives the user another option by which to navigate to another form within the customer service tab (mouse, CTRL+F, or the function key).

The function keys are assigned as follows:

The function keys will be assigned as follows:

- F2 Customer profile
- F3 Ship to
- F4 Current order
- F5 Part
- F6 Catalog parts
- F7 Customer history
- F8 Part history
- F9 Order inquiry
- F10 Payments

The new Customer Service Form looks like this:

| 🖉 Vision Ente                                                                               | erprise 7.3.7 - for:                                                           | Preferred TSH Cus                                                  | tomers                                                                                            |                                                                                                    |                                                                                                    |                                                                                                |
|---------------------------------------------------------------------------------------------|--------------------------------------------------------------------------------|--------------------------------------------------------------------|---------------------------------------------------------------------------------------------------|----------------------------------------------------------------------------------------------------|----------------------------------------------------------------------------------------------------|------------------------------------------------------------------------------------------------|
| <u>م</u>                                                                                    | Home Page                                                                      | Customer                                                           | Customer                                                                                          | Retail / P                                                                                                    | 05 CRM<br>Management                                                                                                    | Part                                                                                           |
| Customer Pro                                                                                | ofile (F2)   Shin Tos (F                                                       | 3) Current Order (E                                                |                                                                                                   | atalog Parts (E6)                                                                                                    | Customer History (E7)                                                                                                    | et History (E8)   Order                                                                        |
| Customer: TPKC                                                                              | UST1 TPK TEST CUST 02                                                          | 9 > <b>ShipTo:</b> 001 - TPK                                       | TEST CUST > Comp                                                                                  | oany: 05 - Storage Ce                                                                                                    | entral WD > Warehouse: 050                                                                                                    | 0 - FAD - WD                                                                                   |
| Customer                                                                                    | TPKCUST1                                                                       | c                                                                  | Contact                                                                                           |                                                                                                    | 📕 Order Nun                                                                                                    | nber 🙀                                                                                         |
| Shin To Name                                                                                | TPK TEST CUST                                                                  | Ŭ                                                                  | Phone / Ext                                                                                       | 47-768-3138                                                                                                    | -OrderType-                                                                                                    | New Order                                                                                      |
| Address 1                                                                                   | ADD LINE 1                                                                     | <b></b>                                                            | SpecialInstr                                                                                      |                                                                                                    | Standard                                                                                                    |                                                                                                |
| Address 2                                                                                   | ADD LINE 2                                                                     |                                                                    | Billing Code                                                                                      |                                                                                                    | C One Step                                                                                                    | Accept Urder                                                                                   |
| Address 3                                                                                   | ADD LINE 3                                                                     |                                                                    | Order Source                                                                                      |                                                                                                    |                                                                                                    | P Payments                                                                                     |
| City State Zip                                                                              | DES PLAINES                                                                    | IL - 60018                                                         | Customer PO                                                                                       |                                                                                                    | C Bebill                                                                                                    | (ep                                                                                            |
| Map Location                                                                                | 001 - DOWNTOWN                                                                 | • Or                                                               | perator Hold 🗔 🎽                                                                                  |                                                                                                    | C Quote                                                                                                    | Order Details                                                                                  |
|                                                                                             | ,                                                                              |                                                                    | Delivery                                                                                          | Normal Delivery                                                                                                    | <b>_</b>                                                                                                    |                                                                                                |
| - Action                                                                                    | D. L. Harr                                                                     | Discourt Colorda                                                   | Method                                                                                            | · · · · · · · · · · · · · · · · · · ·                                                                                                    |                                                                                                    |                                                                                                |
| Action                                                                                      | Product More                                                                   | Discount Calcula                                                   | 3001                                                                                              |                                                                                                    |                                                                                                    |                                                                                                |
| 🖲 Sale                                                                                      |                                                                                | 1                                                                  |                                                                                                   |                                                                                                    |                                                                                                    | Price Hold 🔽                                                                                   |
| <ul> <li>Sale</li> <li>Inventory</li> <li>Return</li> </ul>                                 | Line 001                                                                       | Part Number Ord                                                    | UOM Unit P                                                                                        | rice Unit Cost                                                                                                    | Disc % Override                                                                                                    | Price Hold                                                                                     |
| <ul> <li>Sale</li> <li>Inventory</li> <li>Return</li> <li>Warranty</li> </ul>               | Line 001<br>WAGF49331                                                          | Part Number Ord                                                    | I UOM UnitP<br>EA ▼ 11<br>D B/O Core                                                              | Price Unit Cost<br>1.650 6.990<br>Price Core Cost                                                                                                    | Disc % Override<br>22 Price                                                                                                    | Price Hold Accept Line                                                                         |
| <ul> <li>Sale</li> <li>Inventory</li> <li>Return</li> <li>Warranty</li> <li>Core</li> </ul> | Line 001<br>WAGF49331<br>Fron Wheel Cyclinder                                  | Part Number Ord                                                    | I UOM Unit F<br>EA ▼ 1<br>p B/O Core                                                              | Unit Cost           1.650         6.990           Price         Core Cost           0.000         0.000                                                              | Disc %         Override           22         Price           List Price         Price Source           14.950         Gross Profit Equilibrium | Price Hold Accept Line<br>Remove Line                                                          |
| <ul> <li>Sale</li> <li>Inventory<br/>Return</li> <li>Warranty</li> <li>Core</li> </ul>      | Line 001<br>WAGF49331<br>Fron Wheel Cyclinder                                  | Part Number Ord                                                    | EA VOM Unit P<br>EA V 1<br>D B/O Core<br>Cncl Ext F                                               | Unit Cost           1.650         6.990           Price         Core Cost           0.000         0.000           Price         Ext Cost                             | Disc %     Override       22     Price       List Price     Price Sourc       14.950     Gross Profit Equals       Margin %                    | Price Hold Accept Line<br>Remove Line                                                          |
| <ul> <li>Sale</li> <li>Inventory</li> <li>Return</li> <li>Warranty</li> <li>Core</li> </ul> | Line 001<br>WAGF49331<br>Fron Wheel Cyclinder<br>Vendor Di                     | Part Number Ord<br>Shire<br>Inv<br>rect Ship                       | UOM         Unit P           EA         1           B/O         Core           Cncl         Ext P | Unit Cost           1.650         6.990           Price         Core Cost           0.000         0.000           Price         Ext Cost                             | Disc % Override<br>22 Price Cource<br>List Price Override<br>14.950 Gross Profit Equ<br>Margin %                                               | Price Hold Accept Line<br>Remove Line<br>Local Stock<br>Available                              |
| C Sale<br>Inventory<br>Return<br>Warranty<br>C Core                                         | Line 001<br>WAGF49331<br>Fron Wheel Cyclinder<br>Vendor Di<br>AUTOMOTIVE DISTR | Part Number Ord<br>Shir<br>Inv<br>rect Ship                        | A UOM Unit P<br>B EA V 1<br>P B/O Core<br>Cncl Ext F                                              | Unit Cost           1.650         6.990           Price         Core Cost           0.000         0.000           Price         Ext Cost                             | Disc & Override<br>22 Price<br>14.950 Gross Profit Eq<br>Margin &<br>10/ 4/2005 V Mo                                                           | Price Hold Accept Line<br>Remove Line<br>Local Stock<br>Available<br>0                         |
| Sale Inventory Return Warranty Core Line Action                                             | Line 001<br>WAGF49331<br>Fron Wheel Cyclinder<br>Vendor Di<br>AUTOMOTIVE DISTR | Part Number Ord                                                    | UDM Unit P<br>BA → 1<br>D B/O Core<br>Cncl Ext F                                                  | Unit Cost           1.650         6.990           Price         Core Cost           0.000         0.000           Price         Ext Cost           Dt                | Disc % Override<br>22 Price<br>14.950 Gross Profit Eq<br>Margin %<br>10/ 4/2005 Mo                                                             | Price Hold Accept Line<br>Remove Line<br>Local Stock<br>Available<br>0<br>Core Price Ext Price |
| Sale<br>Inventory<br>Return<br>Warranty<br>Core                                             | Line 001<br>WAGF49331<br>Fron Wheel Cyclinder<br>Vendor Di<br>AUTOMOTIVE DISTR | Part Number Ord<br>Ship<br>Inv<br>rect Ship Inv<br>IBUTING (50 Ret | EA VOM Unit P<br>EA V 1<br>p B/O Core<br>Cncl Ext P                                               | Unit Cost           1.650         6.990           Price         Core Cost           0.000         0.000           Price         Ext Cost           Dt #         Dt # | Disc % Override<br>22 Price<br>List Price Price Sourc<br>14.950 Gross Profit Equ<br>Margin %<br>10/ 4/2005 Y Mo                                | Price Hold  Accept Line Remove Line Local Stock Available 0 Core Price Ext Price               |
| Sale<br>Inventory<br>Hetum<br>Warranty<br>Core                                              | Line 001<br>WAGF49331<br>Fron Wheel Cyclinder<br>Vendor Di<br>AUTOMOTIVE DISTR | Part Number Ord<br>Ship<br>Inv<br>rect Ship<br>IBUTING (50 Y Ret   | EA VOM Unit P<br>EA V 1<br>P B/O Core<br>Cncl Ext F                                               | Unit Cost           1.650         6.990           Price         Core Cost           0.000         0.000           Price         Ext Cost           Dt         Dt     | Disc & Override<br>22 Price<br>List Price Price Sourc<br>14.950 Gross Profit Eq<br>Margin &<br>10/ 4/2005 Mo                                   | Price Hold Accept Line Remove Line Local Stock Available 0 Core Price Ext Price                |
| Sale<br>Inventory<br>Return<br>Warranty<br>Core                                             | Line 001<br>WAGF49331<br>Fron Wheel Cyclinder<br>Vendor Di<br>AUTOMOTIVE DISTR | Part Number Ord<br>Ship<br>Inv<br>rect Ship<br>IBUTING (50 Ret     | H UOM Unit P<br>EA V 1<br>P B/O Core<br>Cncl Ext F                                                | Unit Cost           1.650         6.990           Price         Core Cost           0.000         0.000           Price         Ext Cost           Dt         0.004  | Disc & Override<br>22 Price<br>List Price Ource<br>14.950 Gross Profit Equ<br>Margin &<br>10/ 4/2005 Mo                                        | Price Hold Accept Line<br>Remove Line<br>Local Stock<br>Available<br>0<br>Core Price Ext Price |
| Sale<br>Inventory<br>Return<br>Warranty<br>Core                                             | Line 001<br>WAGF49331<br>Fron Wheel Cyclinder<br>Vendor Di<br>AUTOMOTIVE DISTR | Part Number Ord                                                    | HUDMUnit P                                                                                        | Unit Cost           1.650         6.990           Price         Core Cost           0.000         0.000           Price         Ext Cost           Dt         0      | Disc & Override<br>22 Price<br>List Price Price Sourc<br>14.950 Gross Profit Eq<br>Margin &<br>10/ 4/2005 V Mo<br>ar Qty UOM Unit Price        | Price Hold Accept Line<br>Remove Line<br>Local Stock<br>Available<br>0<br>Core Price Ext Price |

#### **Balance Forward Statements**

Activant Vision<sup>™</sup> 7.3 has been enhanced with balance forward statements. Balance forward statements combine all outstanding balances into a single number, which shows the total amount the customer owes from before the current month.

To set a customer for balance forward statements, click the "Balance Forward" check box in the Customer Maintenance, Accounting screen:

| -        | Vision Enterprise 7.3.4 - for    | : Preferred TSH Customers         |                                                                              |
|----------|----------------------------------|-----------------------------------|------------------------------------------------------------------------------|
| W        | Home Page                        | Customer<br>Maintenance           | Customer Retail / POS CRM Part<br>Service Retail / POS Management Management |
| <b>a</b> | Search   Master   Accounting     | Pricing   Price Level Details     | Preferences   ShipTo Main   ShipTo Pricing   ShipTo Preferences   Billing р  |
| Cu       | stomer: TPKCUST1 TPK TEST CUST ( | )29                               |                                                                              |
| [        | A/R Contact                      |                                   | Statements                                                                   |
|          | Name                             | Ent                               | Stmt. Cycle Daily Sort Printed                                               |
|          | Email                            | EX                                | Print or Send Print Account Executive                                        |
|          | Business Specifications          |                                   | Balance Forward                                                              |
|          | Master A/R #                     | Duns #                            | Credit Card Statement Information                                            |
|          | Reports Sort TPK TEST C          |                                   | Credit Card Reference Customer PO                                            |
|          | Tax Exempt #                     |                                   | Credit Card Level Order Total - Level 2                                      |
| [        | Service Charges                  |                                   | UNSPSC Codes Used 🔽                                                          |
|          | Apply Service Charge             |                                   |                                                                              |
|          | Service Charge Dollars           |                                   | Summary Invoicing                                                            |
|          | Associated Service<br>Charge Pct |                                   | Invoice Cycle <none></none>                                                  |
| [        | Credit                           |                                   | Semi Monthly Days And                                                        |
|          | Customer on Credit Hold 🔽        | Credit Limit 5                    | Requested Invoice Date 9/15/2005                                             |
|          | Credit Method A/R Balance + Op   | en Order\$ 💌 Deposit 🎗 📃          | Summary By Satellite Next                                                    |
|          | Terms 01 - NET 10                | Bypass Minimu<br>Order Surchar    | num Summary By Ship To Invoice #                                             |
|          | Collector Permi                  | t "Apply To Invoice?" In Credit M | le 🔽 Subtotals and Page Breaks                                               |
|          | Commission                       |                                   | Subtotal Invoice (None)                                                      |
|          | New Business Date 🗹 9/18         | 5/2005                            | Break                                                                        |
|          | Chargeback Days                  |                                   | Subtotal Register <none></none>                                              |
|          | Associated<br>Chargeback Pct     |                                   |                                                                              |
|          | Shargeback For F                 |                                   | Accept Cancel                                                                |
|          |                                  |                                   |                                                                              |
|          |                                  |                                   |                                                                              |

If a customer is set for Balance Forward, only the current month's individual transactions are printed. All transactions older than the current month will be aggregated and printed on one line as the Balance Forward total.

#### **Application Information on Invoice, Order Screens**

The year, make, model, and engine type is now printed on the invoice when the parts are added from the catalog. It is also displayed on the current order and order inquiry screens.

It is near the end of the line item on both screens. For an example of how these fields are displayed on screen, here is the current order screen:

| 🛃 Vision Ente   | rprise 7.3     | .8 - for: P   | referred T          | SH Custon            | iers         |                  |                    |                      |                           |              |                      |
|-----------------|----------------|---------------|---------------------|----------------------|--------------|------------------|--------------------|----------------------|---------------------------|--------------|----------------------|
| ۷               | Hor            | ne Page       | Cust<br>Mainte      | omer<br>enance       | Custom       |                  | Retail / POS       | ЯМ                   | CRM<br>anagemei           | nt M         | Part<br>1anagement   |
| Customer Pro    | ofile (F2)     | Ship Tos (F3  | Current             | Order (F4)           | Part (F5)    | Catalog Pa       | rts (F6)   Cu      | istomer H            | istory (F7)               | Part Hi      | story (F8)   Orde 🖪  |
| Customer: 1000  | 12 MIDWEST     | DISTRIBUTO    | RS > <b>ShipT</b> o | <b>5:</b> 001 - MIDV | /EST DISTRIB | JTORS > Co       | <b>mpany:</b> 01 - | CHICAGO              | SUPPLIERS                 | > Wareh      | ouse: 001 - CHICAG   |
| Customer        | 100012         |               |                     |                      | Contact      | Distributors,    | Midwest            | -                    | Order                     | Number       | 01AA2871 🎇           |
| Ship To Name    | MIDWEST        | DISTRIBUTO    | RS                  | <b>(</b>             | Phone / Ext  | 847-428-43       | 99                 |                      | -OrderTyp                 | e .          | <u>N</u> ew Order    |
| Address 1       | 1750 LARA      | BEE           |                     | S                    | pecial Instr | USE RECE         | IVING DOOR         | #4                   | • Stand                   | ard          | Accent Order         |
| Address 2       | SUITE 100      |               |                     |                      | illing Code  |                  |                    |                      | C C M P                   | iep<br>iekun |                      |
| Address 3       |                |               |                     | 0                    | rder Source  | -<br>02 - C/S Pł | none Orders        | •                    | С с/м г                   | ne Sten      | <u>P</u> ayments     |
| City State Zip  | CARPENTE       | RSVILLE       | IL 🔻 601            | 110 <b>C</b>         | ustomer PO   | AB98541          |                    |                      | C Behill                  | пеэтер       | <u>C</u> ancel Order |
| Map Location    | ,<br>001 - DOW | NTOWN         | ·                   | Opera                | tor Hold 🥅   | ,<br>            |                    |                      | C Quote                   |              | Order Details        |
|                 | ,              |               |                     |                      | Delivery     | Normal Deli      | veru               | •                    |                           |              |                      |
| A 15            |                |               |                     |                      | Method       | 1                |                    |                      |                           |              |                      |
| C Sale          | Product        | More          | Discount            | Calculator           |              |                  |                    |                      |                           |              | Price Hold           |
| Inventory       | Line           | Р             | art Number          | Ord                  | UOM Unit     | Price U          | nit Cost           | )isc %               | Overrie                   | ie 🗖         |                      |
| C Warranty      |                |               |                     |                      |              | D' 0             |                    |                      | Price                     |              | AcceptLine           |
| C Core          |                |               | 2                   | Ship                 |              |                  |                    | ist Price            | Frice 5                   | ource        | Remove Line          |
|                 | J              |               | 8                   | Inv                  | Cncl Ex      | Price E          | xtCost M           | largin %             |                           |              |                      |
|                 | Vendor         | Dire          | ctShip 🗖            |                      |              |                  |                    | _                    |                           |              | Local Stock          |
|                 |                |               |                     | Return               | Tag 🗌        |                  | Dt 🛄               | 0/ 5/200             | 5 <b>-</b> Mo             | -            | ATGINGDIC            |
|                 | Ľ              |               |                     |                      | - /          |                  |                    |                      |                           |              |                      |
| Restocking %    | Components     | Locatic       | on \\               | /ehicle Make         | Vehicle      | Model            | Vehicle Yea        | ar   Vehicl          | e Engine                  | Retur        | n Indicator   Ri     |
|                 |                |               | ۲<br>۲              | OHD<br>OVOTA         | LAURU        | 15               | 200                | 3 V6-18.<br>A A.179/ | 2 3.UL DUH<br>11 91 177.E | C<br>F       |                      |
|                 |                |               | (                   | CHEVROLET            | CAVAL        | IER              | 200                | 3 4.134              | 2.2L DOHC                 | -            |                      |
|                 |                |               |                     |                      |              |                  |                    |                      |                           |              |                      |
| <               |                |               |                     |                      |              |                  |                    |                      |                           |              | >                    |
| Ord Num: 01AA28 | 71 01          | d Date: 10/5/ | /2005 Ord           | Lines: 3             | Mdse: 42.63  | Tax              | : 3.73             | Margin I             | Pet: 15.9                 | Ord Total    | : \$46.36            |

You may, of course, resize the column to see all of the information.

On the invoice, a line is printed below the part line. It looks like this:

2001 CADILLAC SEVILLE V8-279 4.6L DOHC

#### List Price and Availability on Current Order Screens

Counter staff need to know how many parts are available when they place a part on an order screen. This is now shown on both the Customer Service and Retail/POS current order screens.

The list price is now displayed on the current order screens. Also, sometimes users need to override the list price for parts. This is now available for users with the "Price Override" job function. The new list price is stored in the invoice, and does not affect the list price in the Part Information screen.

Part Searches only Show Part Number Matches

Here is how both features look on the Customer Service current order screen:

| 🛃 Vision Ente    | rprise 7.3.7 - for: P     | referred TSH Custo                     | mers               |                        |                       |                      |                       |
|------------------|---------------------------|----------------------------------------|--------------------|------------------------|-----------------------|----------------------|-----------------------|
| 4                | Home Page                 | Customer<br>Maintenance                | Custome<br>Service | r Retail / PC          | JS Mana               | CRM<br>agement       | Part<br>Ianagement    |
| 🗃 Customer Pro   | ofile (F2)   Ship Tos (F3 | <ul> <li>Current Order (F4)</li> </ul> | Part (F5)          | Catalog Parts (F6)   ( | Customer Histor       | ry (F7)   Part Hi    | story (F8)   Orde 🕞   |
| Customer: TPKC   | UST1 TPK TEST CUST 029    | > <b>ShipTo:</b> 001 - TPK TE          | ST CUST > Con      | npany: 05 - Storage Ce | ntral WD > <b>War</b> | rehouse: 050 - FA    | D - WD                |
| Customer         | TPKCUST1                  | с                                      | Contact            |                        | -                     | Order Number         | <b>#</b>              |
| Ship To Name     | TPK TEST CUST             |                                        | Phone / Ext        | 847-768-3138           |                       | rderType             | <u>N</u> ew Order     |
| Address 1        | ADD LINE 1                |                                        | Special Instr      |                        |                       | Standard<br>One Step | Accept Order 9        |
| Address 2        | ADD LINE 2                |                                        | Billing Code       |                        |                       | C/M Pickup           | - · ·                 |
| Address 3        | ADD LINE 3                |                                        | Drder Source       |                        | •                     | C/M One Step         | <u>r</u> ayments      |
| City State Zip   | DES PLAINES               | IL 🔽 60018 I                           | Customer PO        |                        | •                     | Rebill               |                       |
| Map Location     | 001 - DOWNTOWN            | 🗾 Oper                                 | rator Hold 🗔 🛛     |                        | 0                     | Quote                | Order <u>D</u> etails |
|                  |                           |                                        | Delivery<br>Method | Normal Delivery        | •                     |                      |                       |
| Action           | Product More              | Discount Calculato                     | r                  |                        |                       |                      | Price Hold            |
|                  | Line 001 F                | Part Number Ord                        | UOM Unit           | Price Unit Cost        | Disc %                | Override 🔽           |                       |
| C Warranty       |                           | Tiou Shin                              | P/0 Com            | 8.000 5.000            | List Price            | Price Source         | AcceptLine            |
| C Core           | GUUD PART DESCRIP         |                                        |                    | 3.000 1.586            | 12.000                | verride Pricing      | Remove Line           |
|                  | 1                         | Inv                                    | Cncl Ext           | Price Ext Cost         | maryın %              |                      | -Local Stock-         |
|                  | Vendor Dire               | ectShip 🔽 🕴 0                          |                    | 11.00   6.59           | 40.1                  |                      | Available             |
|                  | AC DELCO (51040)          | 🗾 Retur                                | n Tag              | Dt 🗖                   | 10/ 4/2005 🔽          | Mo 0                 | 14                    |
| Price Ship Qty   | B/O Qty Inv Qty           | Cncl Qty List Price                    | Disc % Ci          | ust Part               | Price Source          | Price Level          | Unit Cost Cor         |
| 1.00 1           | 0 0                       | 0 12.000                               | 33                 |                        | Override Pricing      |                      | 5.000                 |
|                  |                           |                                        |                    |                        |                       |                      |                       |
|                  |                           |                                        |                    |                        |                       |                      |                       |
| <                |                           |                                        | )                  |                        |                       |                      | >                     |
| Ord Num: New Ord | der Ord Date: 10/4        | /2005 Ord Lines: 1                     | Mdse: 11.00        | Tax: 0.79              | Margin Pct:           | 40.1 Ord Total:      | \$11.79               |

#### Part Searches only Show Part Number Matches

Part searches are now filtered to show only matches where the part number (minus the manufacturer abbreviation) matches the search text.

Many searches were coming back with irrelevant matches where a part number had been found in another part's description.

#### **Accounts Receivable Future Payments**

Activant Vision<sup>™</sup> 7.3 has the ability to handle multiple future receivable payments natively.

When entering an order, the user can specify the first payment date and the number of payments. When the invoice is printed, if it has multiple number of payments, multiple remittance advice lines will be printed in the remittance advice section - each with its own due date, amount and AR number.

A/R inquiry handles future payments with the new ability to scroll through the multiple A/R records for each invoice.

### Price Level Detail Screen

Activant Vision<sup>™</sup> 7.3 has a revamped pricing user interface. The new Price Level Detail screen allows you to see how pricing affects a particular customer.

| 👹 Vision En                                                                                                    | terprise 7.                                               | 3.1 - for: Pre                                                     | eferred TSH C                                                 | ustomers                               |                                                                                                    |                        |               |                                                          |                                                  |
|----------------------------------------------------------------------------------------------------|-----------------------------------------------------------|--------------------------------------------------------------------|---------------------------------------------------------------|----------------------------------------|----------------------------------------------------------------------------------------------------|------------------------|---------------|----------------------------------------------------------|--------------------------------------------------|
| V                                                                                                    | Ht                                                        | ome Page                                                           | Customer<br>Maintenand                                        | .e Ci                                  | istomer<br>Gervice                                                                                 | CRM<br>Management      | Par<br>Manage | t A<br>ment F                                            | ccounts                                          |
| 🜒 Search   1                                                                                                    | Master   Ad                                               | counting   Pri                                                     | cing 🌓 Price Lev                                              | el Details                             | Preferences                                                                                        | ShipTo Main   Sł       | hipTo Pricing | ShipTo Prefere                                           | nces   Billing 🕞                                 |
| Customer: 552                                                                                                    | 26424 BIG CH                                              | EVY DEALER > 5                                                     | hipTo: BIG CHE\                                               | Y DEALER (00                           | )1)                                                                                                |                        |               |                                                          |                                                  |
| Standard Pri                                                                                                    | ice Level 📗                                               | 173 - WD 3                                                         | T                                                             | Pricing M                              | odel Master - Pa                                                                                   | arts Store M 💌         |               | Accept                                                   | Cancel                                           |
| Manufacturer                                                                                                    | My Code                                                   | Pricing Class                                                      | Part Type                                                     | ABC Code                               | Based On                                                                                           |                        |               | Discount Type                                            | %                                                |
| PUR<br>COR<br>CAR<br>GEN<br>ACD<br>BJS<br>All                                                                                                    | Ali<br>Ali<br>Ali<br>Ali<br>Ali<br>Ali<br>Ali             | All<br>All<br>All<br>All<br>All<br>All                             | All<br>All<br>All<br>All<br>All<br>All                        | All<br>All<br>All<br>All<br>All<br>All | 175 - WD 5<br>145 - JOBBER 5<br>145 - JOBBER 5<br>125 - DEALER 5<br>903 - ACDELCO<br>903 - ACDELCO | 5<br>5<br>1 WD<br>1 WD |               | Load<br>Discount<br>Discount<br>Discount<br>Load<br>Load | 5.00<br>5.00<br>15.00<br>35.00<br>10.00<br>10.00 |
|                                                                                                    |                                                           | 0"                                                                 | 8                                                             | 8"                                     | 303 - ACDEECO                                                                                      | ,                      |               | Luau                                                     | 10.00                                            |
| -Pricing Over                                                                                                    | rides                                                     | Drining                                                            | Class                                                         | AII                                    | 303 - ACDELEO                                                                                      | ,                      |               |                                                          | 10.00                                            |
| Pricing Over                                                                                                    | rides<br>lass Par                                         | t Pricing                                                          | Class                                                         | AI                                     | 303 ACPLECO                                                                                        | ,                      |               | LUGU                                                     | 10.00                                            |
| Pricing Over<br>Mfg/Price C<br>Price Level<br>Mfg<br><all manufac<="" td=""><td>rides<br/>lass Par<br/>l Override<br/>Pa<br/>c ▼ (All F</td><td>t Pricing<br/>t Type Pr<br/>roduct V &lt;</td><td>Class<br/>icing Class</td><td>Price Leve</td><td>*</td><td>Discount Type</td><td>e %<br/>▼</td><td>Add</td><td>lemoye</td></all>                                                                                                    | rides<br>lass Par<br>l Override<br>Pa<br>c ▼ (All F       | t Pricing<br>t Type Pr<br>roduct V <                               | Class<br>icing Class                                          | Price Leve                             | *                                                                                                  | Discount Type          | e %<br>▼      | Add                                                      | lemoye                                           |
| Pricing Over<br>Mfg/Price C<br>Price Level<br>Mfg<br>(All Manufac<br>Mfg                                                                                                    | rides<br>Class Par<br>Override<br>Par<br>Part             | t Pricing<br>t Type Pr<br>roduct V (4<br>Type 1                    | Class                                                         | Price Level                            | al<br>Discount Type                                                                                | Discount Type          | e %<br>▼      | Add                                                      | lemove                                           |
| Pricing Overn     Mfg/Price C     Price Level     Mfg <a href="https://www.sci.org"></a> Mfg/Price C     Price Level     Mfg <a href="https://www.sci.org"></a> Mfg <a href="https://www.sci.org"></a> Mfg/Price C     Price Level     Mfg <a href="https://www.sci.org"></a> Mfg/Price C     Price Level     Mfg <a href="https://www.sci.org"></a> Mfg/Price C     Price Level     Mfg <a href="https://www.sci.org">A</a> All Manufac     Mfg     A1 CARDON | rides<br>Class Par<br>I Override<br>Pat<br>C V (All Produ | t Pricing<br>rt Type Pr<br>roduct V (4<br>Type I<br>ct Types) (All | Class<br>icing Class<br>All Pricing Class<br>Pricing Classes> | Price Level<br>List 3                  | JISS ACOLLEG                                                                                       | Discount Type          | ₹ 7           | Add                                                      | 10.00                                            |

This is the new Price Level Detail screen:

To use the Price Level Detail screen, select a customer in the top bar.

You can then set the standard price level and examine the effect different price models have, and maintain the customer's pricing overrides.

The standard pricing level and overrides can be saved by clicking on the Accept button in the top right corner. The pricing model is not saved.

#### **Time Tracking Expansion**

Time tracking capabilities in Activant Vision<sup>™</sup> 7.3 have been expanded beyond the basics. The new, more fully realized time tracking software includes the following capabilities:

- Differentiation of time by Regular, Vacation, Holiday, or Sick.
- Time reporting that determines what's paid and what's unpaid time.
- Time reporting to list days per employee where time is missing, or the total of time entered is less than the total work time allotted for that reporting period.

Time Tracking Expansion

 Accrual of vacation time annually, allowing rollover from the previous year, up to designated maximum.

The reporting has been expanded to include Vacation, Holiday, and Sick time reports, and streamlined to move missing time to the errors report.

#### Setup

To set up the new time features:

#### **1** Setup the Time Codes for Regular pay, Vacation, and Holiday.

Optional codes are Sick leave, Family leave, and Jury Duty, as you may want to do future reporting that would track those types of time usage.

"Regular" pay should be a code R, with the Type flag = P (paid). This is because the Time In/Time Out entry screen asks only for the Employee Id, and assumes that the type of work being done - when checking in - is regular, paid time. It needs to have a code that it can automatically assign, without stopping to ask for input - so, we've designated that code to be "R".

### **2** Setup the Vacation Schedule(s) so that vacation can be accrued.

| 🛿 Vision Enterprise 7.3.1 - for: Preferred TSH Customers                                                                                                    |                                           |                                            |                                             |                         |              |  |
|----------------------------------------------------------------------------------------------------|-------------------------------------------|--------------------------------------------|---------------------------------------------|-------------------------|--------------|--|
| Part Accou<br>Management Paya                                                                                                    | ints Account<br>ble Receivab              | s Pricing                                  | Purchasing                                  | Vision<br>Configuration | Test Pages 🕨 |  |
| System Configuration Security                                                                                                    | y Maintenance   Active l                  | Jsers   Vision File Trans                  | sfer                                        |                         |              |  |
| CRM Information     Customer Information     Dealer Information     Dealer Settings     Dealer Messages     Dealer Messages (VSP)     Dealer Defaults     Software Gateways     Inventory Settings | Schedule Co<br>Descript<br>From Year<br>3 | nde A<br>ion For Employees Hire<br>To Year | d Prior to 1/1/2002<br>Accrual Hours<br>102 | Max Rollover Hours      |              |  |
| Thermometer Settings     Softcoded Programs     Supplies                                                                                                    |                                           |                                            | New Line Dele                               | te Line Accept Line     | ]            |  |
|                                                                                                    | From Year                                 | ToYear                                     | Max Accrual Hours                           | Max Rollover Hours      |              |  |
| Variance Codes                                                                                                    | 0.90                                      | 1                                          | 80                                          | 40                      |              |  |
| GL Accounts                                                                                                    | 1                                         | 2                                          | 88                                          | 44                      |              |  |
| 🛨 🛅 Time Codes                                                                                                    | 2                                         | 3                                          | 96                                          | 48                      |              |  |
| 🖻 🛅 Vacation Schedules                                                                                                    | 3                                         | 4<br>E                                     | 102                                         | 92                      |              |  |
| A - For Employees Hired                                                                                                    | 5                                         | 5                                          | 172                                         | 40                      |              |  |
| B - For Employees Hired                                                                                                    | 6                                         | 7                                          | 128                                         |                         |              |  |
| L - NPW schedule                                                                                                    | 7                                         | . 8                                        | 136                                         | 24                      |              |  |
| Automotive Catalon                                                                                                    | 8                                         | 9                                          | 144                                         | 16                      |              |  |
|                                                                                                    | 9                                         | 10                                         | 152                                         | 8                       |              |  |
| Product Information                                                                                                    | 10                                        | 99                                         | 160                                         | 0                       |              |  |
| C Warehouse                                                                                                    |                                           |                                            |                                             |                         |              |  |
|                                                                                                    |                                           |                                            |                                             |                         | 2            |  |

Do this on the new Vacation Maintenance screen:

## **3** Complete Employee Maintenance:

Do this with the new fields on the Employee Maintenance form:

| 🥐 Vision Enterprise 7.3.1 - for: Preferred TSH Customers                                             | _ 8 ×      |
|----------------------------------------------------------------------------------------------------|------------|
| Retail / POS CRM Part Accounts Accounts Pricing Purchasing Configuration Te                          | st Pages 👂 |
| Section Configuration (Security Maintenance Active Users Vision File Transfer                        |            |
|                                                                                                    |            |
| B Employees                                                                                          |            |
| - Man 000000 - Test for Zone I Employee ID 000693                                                    |            |
| max 000001 - Andrew Jonns - Name Lisa Esser                                                          |            |
| 190 000003 - Paul Smith Address Line 1 2250 Devrn Ave Employee Tune Dustomer Service Benesentative V |            |
| W 000004 - Paty Batastini Advance Line 3 Cale 140 C                                                  |            |
| 400005 - Patricia                                                                                    |            |
| 1000086 - Deano Pesatu City ANTIOCH Terminated I 9/ 8/2005 V                                         |            |
| The for Zone State  L.I.Y Zip Code 60002                                                             |            |
| App 000222 - lest for Zone - Work Phone Number                                                       |            |
| 100 000343 - Test für Zinne i Home Phone Numher                                                      |            |
| ₩ 000543 - Michael Nevet Social Security                                                             |            |
| Number Number                                                                                        |            |
| 1 See User User User User User User User Us                                                          |            |
| 1 1 1 1 1 1 1 1 1 1 1 1 1 1 1 1 1 1 1                                                                |            |
| - Mag 001907 - Lonnie S. Horr Paid Vacation 🗹 Paid Sick Days 🗹                                       |            |
|                                                                                                    |            |
| n to 02000 daly runninge Paid Holiday IV Exempt Employee IV                                          |            |
| - 🙀 002310 - E Doyle                                                                                 |            |
| - 🙀 003637 - David Hicks                                                                             |            |
| - 🙀 003979 - Walter H. Melc                                                                          |            |
| - Ye 004426 - Charles Ewing                                                                          |            |
| The U44505 Julie Laylord                                                                             |            |
| 199 004-012 - William Angus                                                                          |            |
| 9 005/01 - Jacquelyn B. S                                                                            |            |
| - 🙀 005970 - Dorothy M. We                                                                           |            |
| - 🙀 006044 - Douglas J. Yal                                                                          |            |
| - You OUG681 - Dave Staehlin                                                                         |            |
|                                                                                                    |            |
|                                                                                                    |            |
| 008024 - Vasilios D. Tsic                                                                            |            |
| - 🏘 008453 - Jeffrey G. Yast                                                                         |            |
| - 🙀 008486 - Donald R. Tint                                                                          |            |
|                                                                                                    |            |

- 1. Assign each employee a Vacation Schedule code
- 2. Designate if each of the following is paid or unpaid (on a by-employee basis):
  - vacation
  - holiday
  - sick leave
- 3. Designate if the employee is Hourly or Salaried (does not get paid for overtime).

#### Use

To clock in and out, use the newly revamped Time Maintenance screen:

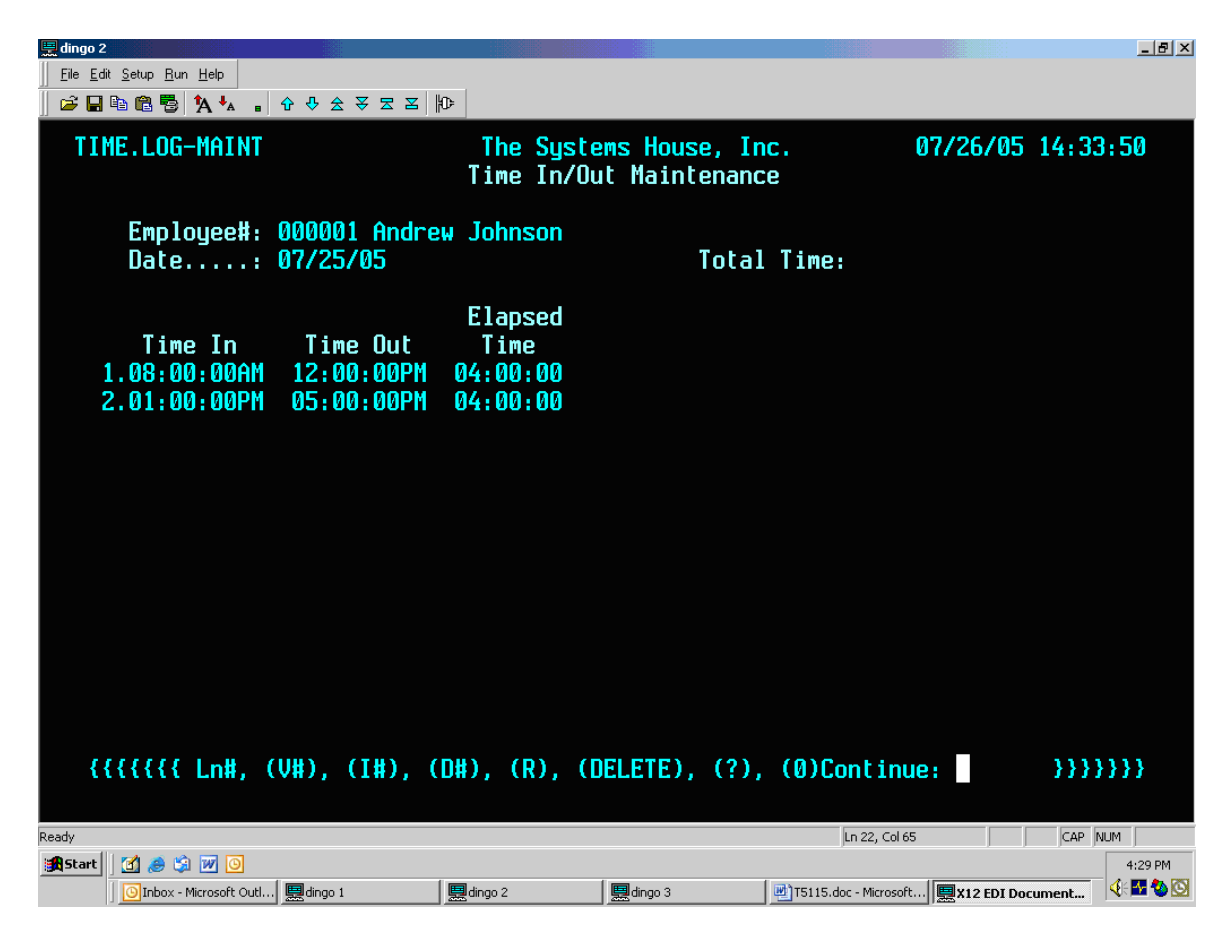

**Employee #** - Input the Employee Number, END to exit, or <Return> to stay with the same employee, but add one to the Date. The employee's name will be displayed.

**Date** - Input the Date or <Return> to accept the suggested date. The day of the week will be displayed. If that employee already has any time entered for this week, it will be displayed in the total buckets at the bottom of the page. If the employee is exempt from overtime, and hours in excess of 40 have already been input for this week, the unpaid overtime will be displayed in the upper right corner of the screen.

*Note:* Up to 12 breaks may occur in one work day. A break is defined as a lapse between an end and start time, such as unpaid lunch time, or a point in time at which the Time Type changes, such as if an employee has to leave work early for jury duty, sick time, personal time, etc.

**Time In -** The start time, in military format (1 = 01:00:00AM, 12 = 12:00:00PM noon, 24 = 12:00:00AM midnight, 8:30 = 08:30:00AM, etc.).

Time Out - The end time, in military format. The Elapsed Time will be displayed for you.

**Time Type -** Input a valid Time Type code. The description will be displayed.

#### Fee Warehouse Returns

When a user enters a credit to a non-vendor owned customer of a vendor owned part, Activant Vision<sup>™</sup> 7.3 generates a credit memo from the fee warehouse to the customer's warehouse.

If a non-vendor owned customer returns a vendor owned product, the screen prompts the user to enter to which fee warehouse the return is going. If the part exists in only one fee warehouse, the system will default selection of that particular warehouse.

Upon completion of the entry of the credit, the system will create a credit transaction from the fee warehouse to the non-vendor owned warehouse. At that time, the system will also create a "Negative PO" from the crediting warehouse to the vendor who owns the inventory.

The destination fee warehouse is selected by drop-down menu on the Line Edit Panel of the current order screen:

| 🖉 Vision Ente                                   | rprise 7.3.1 - for: Pr                                                                  | eferred TSH Cust                        | tomers              |                                                                         |                                                                  |                     |                                  |
|-------------------------------------------------|-----------------------------------------------------------------------------------------|-----------------------------------------|---------------------|-------------------------------------------------------------------------|------------------------------------------------------------------|---------------------|----------------------------------|
| •                                               | Home Page                                                                               | Customer<br>Maintenance                 | Custome<br>Service  | er Retail / F                                                           | OS CRM<br>Managen                                                | nent Manag          | art<br>gement                    |
| 🗃 Customer Pr                                   | ofile   Ship Tos  ) Curro                                                               | ent Order Part                          | Customer His        | tory   Part History                                                     | Order Inquiry                                                    | A/R Summary         | A/R Detail 🕞                     |
| Customer: 2083                                  | 35 FERMAN FORD > <b>Ship1</b>                                                           | O: 001 - FERMAN FOR                     | RD > Company:       | 02 - Part Shop Express                                                  | > Warehouse: 020 -                                               | - Part Shop Express | - Tampa                          |
| Customer                                        | 208335                                                                                  | Α                                       | Contact             |                                                                         |                                                                  | ier Number          |                                  |
| Ship To Name                                    | FERMAN FORD                                                                             | 2                                       | Phone / Ext         | 941-773-4113                                                            | C Star                                                           | ype <u>N</u> e      | w Order                          |
| Address 1                                       | P.O. BOX 218                                                                            |                                         | Special Instr       |                                                                         | 0 0 ne                                                           | Step                | cept Order                       |
| Address 2                                       | 1031 US HWY 17 N.                                                                       |                                         | <b>Billing Code</b> |                                                                         | C C/M                                                            | Pickup              | auments                          |
| Address 3                                       |                                                                                         |                                         | Order Source        | 07 - EDI Orders                                                         | 🗾 💿 С/М                                                          | One Step            | iyinon to                        |
| City State Zip                                  | WAUCHULA                                                                                | FL 💌 33873                              | Customer PO         |                                                                         | C Reb                                                            | oill                |                                  |
| Map Location                                    | 001 - DOWNTOWN                                                                          | <b>•</b> Op                             | erator Hold 🗖       |                                                                         | O Qua                                                            | ote Ord             | er <u>D</u> etails               |
|                                                 |                                                                                         |                                         | Delivery<br>Method  | Normal Delivery                                                         | <b>•</b>                                                         |                     |                                  |
| Action C Credit Inventory Retum Warranty C Core | Product More<br>Cust Part<br>Line<br>Msg<br>Notes<br>ExciseT x2<br>2.000<br>Part Number | Disposal Fee Res<br>5.00<br>Description | stocking%           | Credits<br>Return<br>Reason<br>Invoice /<br>Belease<br>Fee<br>Warehouse | Order Entry Error<br>039 - Centric Warehou<br>3/0 Qty   Cncl Qty | se 03: V            | e Hold 「<br>ept Line<br>ove Line |
| Ord Num: New Ord                                | der Ord Date: 8/31/                                                                     | 2005 Ord Lines: 0                       | Mdse: 0.00          | Tax: 0.00                                                               | Margin Pct: 0.0                                                  | Ord Total: \$0.00   |                                  |

#### Fee Warehouse Automatic Freight Calculation

Activant Vision<sup>™</sup> 7.3 automatically calculates a freight fee for each fee warehouse customer order when it is shipped. This fee will print on the daily Fee Warehouse report.

#### Telepricing

These freight rates must be set up in Vision configuration:

| 🖑 Vision Enterprise 7.2.2 - for: P                                                                                                    | referred TSH Customers                                                                                                    |
|----------------------------------------------------------------------------------------------------|----------------------------------------------------------------------------------------------------|
| Retail / POS CR<br>Manag                                                                                                    | M Part Accounts Accounts Pricing Purchasing Usion Test Pages                                                                                                    |
| System Configuration    Security                                                                                                    | Maintenance   Active Users   Vision File Transfer                                                                                                    |
|                                                                                                    |                                                                                                    |
| arehouse OUT - Service Central (YES WD) OUT - Part Shop STP - CORE OUT - Part Shop STP - CORE OUT - Part Shop STP - MARAN OUT - Part Shop STP - MARAN OUT - Part Shop STP - SCRAP OUT - OUT - TEST FEE WHSE OUT - Part Shop Tampa - CORE OUT - Part Shop Tampa - CORE OUT - Part Shop Tampa - CORE OUT - Part Shop Tampa - GMA OUT - Part Shop Tampa - GMA OUT - Part Shop Tampa - GMA OUT - Part Shop Tampa - GMA OUT - Part Shop Tampa - GMA OUT - Part Shop Tampa - GMA OUT - Part Shop Tampa - SCRAP OUT - OUT - GMA OUT - Part Shop Tampa - GMA OUT - Part Shop Tampa - GMA OUT - Part Shop Tampa - GMA OUT - Part Shop Tampa - GMA OUT - Part Shop Tampa - Tampa OUT - Part Shop Tampa - Tampa - Tampa OUT - Part Shop Tampa - Tampa - Tampa OUT - Part Shop Tampa - Tampa - Tampa - Tampa OUT - Part Shop Tampa - Tampa - Tam | Fee Warehouse         Owned By<br>Vendor         Commission 2       5.80         Fax Number         Auto Verify       001 - Service Central (YES         010 - Part Shop Express -       Email         013 - Part Shop 51P - GM       FTP Site         013 - Part Shop Express -       FTP Login         013 - Part Shop Express -       FTP Login         Freight 2       3.50         Email Transmission Errors       angel anderson@activant.com         Send Tipe       Append         FTP Directory       inbound         Send File Name       filo Auto         FTP Last Batch       16 |
| 030 - Part Shop Express - FTM<br>031 - Part Shop FTM - COPE<br>032 - Part Shop FTM - WARRAN<br>035 - Part Shop FTM - GMA<br>035 - Part Shop FTM - SCRAP<br>039 - Centric Warehouse 039<br>040 - Service Shop SARA - COR<br>041 - Service Shop SARA - COR<br>042 - Service Shop SARA - COR<br>042 - Service Shop SARA - COR<br>043 - Service Shop SARA - SCR/<br>050 - FAD - WD<br>051 - WD - CORE<br>052 - WD - CORE<br>053 - WD - CORA<br>055 - WD - SCRAP<br>055 - WD - SCRAP                                                                                                    | Accept Cancel                                                                                                    |

The freight is calculated as a percentage of the total invoice value, and can be set anywhere from 0 to 100 percent. If set to 0 (zero), freight is not invoiced.

The freight is set individually for each fee warehouse.

#### Function

End of Day processing will automatically select those Releases for fee warehouses.

If a Freight Amount was input during Verification, that will be used as the dollar amount of the Freight Fee to charge the Fee Warehouse for that Release.

If there is no Freight Amount on the Release, then the total value (total merchandise price minus total core price) will be multiplied by the freight fee percent for that fee warehouse, and that will be used as the dollar amount of the Freight Fee. All of the freight fees for the day, for that fee warehouse, will become line items on a new Release record that will be billed to the Customer Master (Owned by Vendor) for that fee warehouse. End of Day will then automatically invoice the Freight Fees.

#### Telepricing

Telepricing is Activant's automatic price update service. At designated intervals, your Activant Vision<sup>™</sup> system calls the update server, and receives price updates for your selected lines, calculated using your pricing schemes. The call is usually made on a

weekend night, to assure low costs and minimal business interruption, but may be initiated manually.

Please contact your account representative for information on this time-saving service.

#### Line Item Discount Calculation

Price overrides can now be accurately calculated on the fly, reducing guesswork. A new "Discount Calculator" tab has been added to the line edit panel on the current order form.

| 🛃 Vision Ente         | erprise 7.3.4 - for: F   | Preferred TSH C             | ustomers            |                            |                               |                         |
|-----------------------|--------------------------|-----------------------------|---------------------|----------------------------|-------------------------------|-------------------------|
| ۷                     | Home Page                | Customer<br>Maintenanc      | e Custom<br>Service | er Retail / POS            | CRM<br>Management             | Part<br>Management      |
| 🗃 Customer Pr         | ofile (F2)   Ship Tos (F | 3) Current Order            | (F4)   Part (F5)    | Catalog Parts (F6)   Cus   | tomer History (F7)   Par      | t History (F8)   Orde 🕞 |
| Customer: TPKC        | UST1 TPK TEST CUST 029   | 9 > <b>ShipTo:</b> 001 - TF | PK TEST CUST > Con  | npany: 05 - Storage Centra | al WD > <b>Warehouse:</b> 050 | - FAD - WD              |
| Customer              | TPKCUST1                 | с                           | Contact             |                            | Order Numb                    | ber 💾                   |
| Ship To Name          | TPK TEST CUST            | 2                           | Phone / Ext         | 847-768-3138               | OrderType                     | New Order               |
| Address 1             | ADD LINE 1               |                             | Special Instr       |                            | Standard     G. Gas Stan      | Accept Order            |
| Address 2             | ADD LINE 2               |                             | Billing Code        |                            | C C/M Pickup                  |                         |
| Address 3             | ADD LINE 3               |                             | Order Source        |                            | C C/M One Sto                 | <u>Payments</u>         |
| City State Zip        | DES PLAINES              | IL 🖵 60018                  | Customer PO         |                            | C Rebill                      |                         |
| Map Location          | 001 - DOWNTOWN           |                             | Operator Hold 🗔     |                            | C Quote                       | Order <u>D</u> etails   |
|                       | ,                        | _                           | Delivery            | Normal Delivery            | <b>•</b>                      |                         |
| Action                | Product More             | Discourt Color              | Method              | ,<br>                      |                               |                         |
| Sale                  | Floduct Mole             |                             | ulator              |                            |                               | Price Hold 🗖            |
| C Inventory<br>Return | Discount Type            | Based On                    |                     | Disc %                     |                               | Accentline              |
| C Warranty            | Gross Profit Equals      | Customer Price              |                     | 10.00                      |                               | Berneyeline             |
| C Core                |                          | Based On<br>Price/Cost      | Calcula<br>Price    | ) ted<br>>                 |                               | <b>Nelliove Line</b>    |
|                       | Γ                        | 1.450                       | 3.                  | 489 Calculate              |                               |                         |
| ത                     |                          |                             |                     |                            |                               | Available               |
|                       |                          |                             |                     |                            |                               | 116                     |
| Line Action           | n Part Number            | Description                 |                     | Order Ot                   | v UOM Unit Price C            | ore Price Ext Price     |
|                       |                          |                             |                     |                            |                               |                         |
|                       |                          |                             |                     |                            |                               |                         |
|                       |                          |                             |                     |                            |                               |                         |
|                       |                          |                             |                     |                            |                               | 5                       |
| Ord Num: Now Or       | der Ord Date: 9/1/       | 1/2005 Ord Lines: (         | 0 Midse: 0.00       | Tay: 0.00                  | Margin Pet: 0.0 Ord T         | otal: \$0.00            |

The discount types available are

- Gross Profit Equals Calculates a discount to leave a certain gross profit.
- · Load Calculates a discount on a cost-plus basis
- Discount Simply discounts a certain percentage.

The discount calculator changes the price source of the line item to "Override".

To use the discount calculator, the user must have a job function of "PRODUCT PRICE OVERRIDE"

#### Activant AConneX

Activant's AConneX is an electronic exchange that allows the Enterprise Resource Planning systems of buyers and sellers in the automotive aftermarket to request information on part availability, to place orders, and to share "product line coverage" between trading partners.

This enables buyers and sellers in the marketplace to trade "horizontally", in addition to the normal "vertical" channel from manufacturers to WD to jobber to installer. Using AConneX, jobbers can buy and sell parts from one another, as can WDs.

The initial release of the AConneX interface only allows a Vision system to act as a seller, not a buyer on the network.

Each seller on the network establishes a full-time communications link between their system and the AConneX servers. As buyers connect and send requests, these messages are routed in real time to the seller's system, who then returns a response, routed to the buyer's system.

The AConneX system requires buyers and sellers to "register" (and receive a unique "partner ID") and to establish "trading relationships" between one another. The Partner IDs are associated with a specific location - each buyer has a separate Partner ID for each of their shipping addresses, and a seller has a separate Partner ID for each of their shipping locations.

On Vision's Account Management Tab, the Ship-To Preferences form allows the customer's AConneX partner ID to be specified. Note the new group box and text field in the lower left:

| stomer: DC01 RONALD MCDONALD HOUSE > ShipTo: RONALD M                                     | CDONALD HOUSE (001)                                                                           | 4. 395                                |     |
|-------------------------------------------------------------------------------------------|-----------------------------------------------------------------------------------------------|---------------------------------------|-----|
| Department Billing Code Match                                                             | PO Match Pattem                                                                               |                                       |     |
| Pattern J<br>Desktop Delivery Delivery Credit Card Information<br>Card Type <none></none> | Document Prints<br>Order Acknowledgments<br>Backorder Acknowledgment<br>Packing List Run Type | Never<br>Never<br>During Verification | •   |
| Exp Date Taxing                                                                           | Additional Invoices                                                                           | Priced Packing List                   |     |
| Activant ACorneX Trading Partner ID 4000300020001076                                      |                                                                                               | Accept Can                            | cel |

Vision's Warehouse Maintenance screen has also been modified, The "Warehouse EDI" form for each warehouse will include a new group-box and text field below the OF-USA parameters:

| 🌌 Vision Enterprise 7.3.1 - fo                                                                                                    | : Preferred TSH Customers                                                                                                    | $\mathbf{X}$ |
|----------------------------------------------------------------------------------------------------|----------------------------------------------------------------------------------------------------|--------------|
| Accounts Account<br>Payable Receival                                                                                                    | rs Pricing Purchasing VSP Vision Test Pages                                                                                                    | *            |
| Vision Enterprise 7.3.1 - for<br>Accounts<br>Payable Account<br>Payable Account<br>System Configuration Security I<br>CRM Information<br>Customer Information<br>Dealer Information<br>Dealer Information<br>Product Information<br>Warehouse<br>001 - INTERMETRO 0FF<br>Main<br>Inventory Managemer<br>Purchasing<br>Logistics<br>Order Processing<br>Fee Warehouse<br>Differe Warehouse<br>Differe Warehouse<br>Dot - INTERSTATE 0FFI<br>009 - Service Parts Warel<br>009 - Service Parts Warel<br>009 - Service Parts Warel<br>009 - Service Parts Warel<br>009 - Service Parts Warel<br>009 - Service Parts Warel<br>009 - Service Parts Warel<br>009 - Service Parts Warel<br>009 - Service Parts Warel<br>009 - Service Parts Warel<br>Vision Supply Point Informatio | Preferred TSH Customers  Pricing Purchasing VSP Management Configuration Test Pages  aintenance Active Users Vision File Transfer  OF-USA Transmission Parameters Transmission Type Sender's Qualifier ID Sender's Qualifier ID Application Beceiver's Code Receiver's Interchange ID Application Receiver's Code Interchange Standard Identifier Interchange Version Number Acknowledgment Requested  Activant AConneX Part Fulfilment Trading Partner ID 4000300020001072 |              |
|                                                                                                    | Accept Cancel                                                                                                    |              |
| < >                                                                                                    |                                                                                                    |              |

These two steps are the only setup actions required on the Vision system.

To join AConneX, please speak with your Activant sales representative.

#### **Part Sequencing**

Part Sequencing, is a sorting strategy that enables the Vision System Manager to specify specific rules that govern how a list of parts is sorted. Part Sequencing allows you much greater flexibility to dictate how a list of parts is sorted. The part number can be logically broken into units that are independently evaluated to determine the proper sort sequence for the part.

Part Sequencing adds the following features to Activant Vision:

- The ability to describe a part pattern at the manufacturer, class or part level. From this pattern at part/price load time, a part sequence will be assigned.
- Individual maintenance of part sequences
- Printing of warehouse labels by part sequence
- Immediate access to the "Next" part in the part sequence, in any set of sorted parts on the screen.

- Printing of invoices in part# sequence or original entry order
- Printing of pick tickets in part# sequence; zone/aisle/bin; or original entry order
- Printing by sequence as an option to all reports that print by zone, bin or part

There are two Part Sequence maintenance screens, one to create, modify and delete part sequence rules, and one to assign a part sequence rule to a set of products:

Sequence Maintenance Screen

| 🛃 Vision Enterprise 7.3.1 - 1                                                                                                    | for: Preferred TSH Customers                                                                                                    |                                                                                                    |                                                                                                    |                                                                                                    |
|----------------------------------------------------------------------------------------------------|----------------------------------------------------------------------------------------------------|----------------------------------------------------------------------------------------------------|----------------------------------------------------------------------------------------------------|----------------------------------------------------------------------------------------------------|
| Part Accou<br>Management Paya                                                                                                    | nts Accounts<br>De Receivable Pricing                                                                                                    | Purchasing                                                                                                    | Vision<br>Configuration                                                                                                    | Test Pages 🕨                                                                                                    |
| System Configuration Security     CRM Information     Customer Information     Dealer Information     Dealer Information     Automotive Catalog     Miscellaneous Information     Product Information     Inventory Reason Code     Manufacturer Abbreviation     My Code     Part Sequencing     Product Class     Product Class     Product Class     Product Class     Product OE Message     Product Types     Special Margins     UOM Titles     Warehouse | Maintenance       Active Users       Vision File Transfer         Rule Definition       Product Sets         Code       ACD2         Description       Apha Prefix         Outline       EXAMPLE: LINE = TRW (TRW)<br>ALPHA (1) NUMERIC (2) ASCII (3)         Standard<br>Format       A - Alpha - Numeric         Sort Field       E - External Product Number         Separator       Sort by Part Class | Sort Sequences<br>Sequence 1 1A<br>Sequence 2 1N<br>Sequence 3 2A<br>Sequence 4 <non<br>Sequence 5 <non<br>Sequence 6 <non< td=""><td><ul> <li>C Left</li> <li>C Left</li> <li>C Lef</li></ul></td><td><ul> <li>Right</li> <li>Right</li> <li>Right</li> <li>Right</li> <li>Right</li> <li>Right</li> <li>Right</li> <li>Right</li> </ul></td></non<></non<br></non<br> | <ul> <li>C Left</li> <li>C Left</li> <li>C Lef</li></ul> | <ul> <li>Right</li> <li>Right</li> <li>Right</li> <li>Right</li> <li>Right</li> <li>Right</li> <li>Right</li> <li>Right</li> </ul> |
| < >                                                                                                    | Note: Sorted listings are built during your<br>end of day process. Changes made here<br>do not take effect until that time.                                                                                                    | Accept                                                                                                    | Cancel                                                                                                    | <u>D</u> elete                                                                                                    |

#### Set Maintenance

| 🛃 Vision Enterprise 7.3.1 - f                                                                                                    | for: Preferred TSH Customers                                                                                                | × |
|----------------------------------------------------------------------------------------------------|----------------------------------------------------------------------------------------------------|---|
| Part Accou<br>Management Payal                                                                                                    | nts Accounts Pricing Purchasing Vision Test Pages                                                                           | ٨ |
| System Configuration      Security                                                                                                    | / Maintenance   Active Users   Vision File Transfer                                                                         |   |
| CRM Information     Customer Information     Dealer Information     Automotive Catalog     Miscellaneous Information     Product Information                                                                 | Rule Definition     Product Sets       Manufacturer     Varehouse       Add     Remove                                      |   |
| Invertion Reason Code     Manufacturer Abbreviation     My Code     Part Sequencing     Pricing Class     Product Class     Product Class     Product Types     Special Margins     UOM Titles     Warehouse | Manufacturer     Warehouse       ACD - AC Delco     ALL - All Warehouses                                                    |   |
| <                                                                                                    | Note: Sorted listings are built during your<br>end of day process. Changes made here<br>do not take effect until that time. |   |

| 🛃 Vision Enterprise 7.3.     | 3 - for: Preferred TSH Cu      | ustomers                                                            |
|------------------------------|--------------------------------|---------------------------------------------------------------------|
| <b>⊲</b> Home                | e Page Customer<br>Maintenance | e Customer Retail / POS CRM Part Management Management              |
| Part Lookup   Main UC        | DM   Costs / Prices   Location | ons   Vendors   Contracts   Usage   ROP Factors   Kit   Price Entry |
| Product: (ACD21-6021) 17111  | 718 TBI (909015) > Warehous    | se: 050 - FAD - WD                                                  |
| Part Number                  | ACD21-6021                     | Description 17111718 TBI                                            |
| Superseded                   |                                |                                                                     |
| By Number<br>Interchangeable |                                | Doc. Desc Sort Value 3                                              |
|                              | 021 - Delco Et North North     | rt Value Reorder Point Manufacturer                                 |
| Part Class                   | 1021 - Deco La INEW SOI        | Economic Order Qty                                                  |
| PartType                     | 001 - Compressors              | Safety Stock Multiple Avg Lead Time                                 |
| Country of Origin            |                                | Safety Stock Qty Popularity Code X                                  |
| OE Message Code              | <none></none>                  | Linepoint Create Date 06/19/2004                                    |
| Margin Indicator             | <none></none>                  | Delay Days Last Sold Date                                           |
| Catalog Page                 |                                | Per Car Qty Last Rcpt Date                                          |
| Stocking Indicator           | <stock></stock>                | Avg Monthly Usage  0 Y1D Lost Sales                                 |
| ABC Code                     | <none></none>                  | AMU Calc Factor 0 Sales Uty Kpt iD                                  |
| My Code                      | <none></none>                  | ▼ Alternates Aliases ADI eFulfillment                               |
| Deposit Part Number          |                                | Part Number Add Remove                                              |
| Industry Code                |                                |                                                                     |
| -                            | ,                              | Part Number Part Description                                        |
|                              |                                |                                                                     |
| Discontinued                 | Dran Shin                      |                                                                     |
| Inventory Update             | Backorder                      |                                                                     |
| Recycled                     | 📃 🛛 Partial Ship 🗹 F           | orward/Backward                                                     |
|                              | Mark for Deletion              | Navigation buttons                                                  |
|                              |                                | warenouse Part Opdates                                              |

There are several changes to the user interface.

This is how you print pick tickets by sequence order:

| 🛃 Vision Enterprise 7.3.3 - fo                                                                                                    | or: Preferred TSH Customers                                                                                                    |              |
|----------------------------------------------------------------------------------------------------|----------------------------------------------------------------------------------------------------|--------------|
| Part Accour<br>Management Pavab                                                                                                    | nts Accounts Pricing Purchasing Vision<br>De Receivable Pricing Purchasing Configuration                                                                                                    | Test Pages 🕨 |
| System Configuration Security                                                                                                    | Maintenance   Active Users   Vision File Transfer                                                                                                    |              |
|                                                                                                    |                                                                                                    |              |
| O29 - 029 TEST FEE     O30 - Part Shop Expre     O31 - Part Shop FTM -     O32 - Part Shop FTM -     O33 - Part Shop FTM -     O33 - Part Shop FTM -     O33 - Part Shop FTM -     O39 - Centric Warehou     O40 - Service Shop S/     O41 - Service Shop S/     O42 - Service Shop S/     O43 - Service Shop S/     O43 - Service Shop S/     O45 - Service Shop S/     O50 - FAD - WD     Main     Inventory Manage     Digitics     Order Processing | Process Type       SUPPLIES - PICK BY PRODUCT         Warehouse Information         Track Inventory         Track Inventory         Zone Print         Laser Pick Ticket         Barcode Picker         Retail Laser Form         Barcode Picker         Pick By Part Seq.         Default Non-Stock Location         Retail Order         Source         11 - Shottage/Repk         Pick By Order         Printer Type         Okidata Microline         Pick By Order         Maximum Orders         Per Summary Picker         HybridWarehouse         Pick By Part         Zone Sequence         VNne>         Replenish Primary From Receiving |              |
| Fee Warehouse                                                                                                    | Picker Sort Zone  Receiving Putaway Confirmation                                                                                                    |              |
| Warehouse EDI                                                                                                    | Divorter Type (None) Replenishment Confirmation Scan                                                                                                    |              |
| 🕀 📅 052 - WD - WARRAN                                                                                                    | Full Case UPC Scan                                                                                                    |              |
| 053 - WD - GMA                                                                                                    | Printeed Packing List   Without Fac                                                                                                    |              |
|                                                                                                    | Receive Location (None) Wholesaler Verifies                                                                                                    |              |
| 🗄 📅 059 - 059 TEST FEE 🕯                                                                                                    | Days Of Inventory In Credit Return Scan Verification                                                                                                    |              |
| • • • • • • • • • • • • • • • • •                                                                                                    | Accept Cancel                                                                                                    |              |

#### **Streamlined Credit Memo Processing**

Activant Vision<sup>™</sup> 7.3 has the ability to link credit memos to a previous invoice at the line item level. You can link the entire C/M to an invoice or individual line items to separate invoices.

Upon entry of each new line item on a credit memo, if the entire C/M is not linked to a prior invoice (in the order details section) or the line item has not been linked to a previous invoice, the system will suggest prior invoices to link to.

Only users with the job function "C/M LINK OVERRIDE" can link C/Ms or their line items to invoices.

| Sug | gested Credi                        | it Invoices/Rel                             | eases                  |     |           |                 |             |              | X |
|-----|-------------------------------------|---------------------------------------------|------------------------|-----|-----------|-----------------|-------------|--------------|---|
|     | Order Line<br>Part Numb<br>Descript | Information<br>er ACD101-12<br>ion GOOD PAF | 2345<br>RT DESCRIPTION |     | UOM<br>EA | Order Qty<br>-1 | •           | OK<br>Cancel |   |
| Las | t Date                              | Purchase Qty                                | Available To Credit    | UOM | Price     | Core Price      | Invoice No. | Components   | ^ |
|     | 3/2/2005                            | 1                                           | 1                      | EA  | 9.000     | 3.000           | 01AB4924001 |              |   |
|     | 3/2/2005                            | 1                                           | 1                      | EA  | 9.000     | 3.000           | 01AB4923001 |              |   |
|     | 3/1/2005                            | 1                                           | 1                      | EA  | 9.000     | 3.000           | 01AB4922001 |              |   |
|     | 3/1/2005                            | 1                                           | 1                      | EA  | 9.000     | 3.000           | 01AB4921001 |              |   |
|     | 3/1/2005                            | 1                                           | 1                      | EA  | 9.000     | 3.000           | 01AB4920001 |              |   |
|     | 3/1/2005                            | 1                                           | 1                      | EA  | 9.000     | 3.000           | 05AB4917001 |              |   |
|     | 3/1/2005                            | 1                                           | 1                      | EA  | 9.000     | 3.000           | 01AB4916001 |              |   |
|     | 3/1/2005                            | 1                                           | 1                      | EA  | 9.000     | 3.000           | 01AB4915001 |              |   |
|     | 3/1/2005                            | 1                                           | 1                      | EA  | 9.000     | 3.000           | 01AB4914001 |              |   |
|     | 3/1/2005                            | 1                                           | 1                      | EA  | 9.000     | 3.000           | 01AB4913001 |              |   |
|     | 10/4/2004                           | 1                                           | 1                      | EA  | 9.000     | 3.000           | 05AB0023001 |              |   |
|     | 10/4/2004                           | 1                                           | 1                      | EA  | 9.000     | 2.000           | 05AB0022001 |              |   |
|     | 10/4/2004                           | 1                                           | 1                      | EA  | 9.000     | 0.000           | 05AB0020001 |              | ~ |
| <   |                                     |                                             |                        |     |           |                 |             |              | > |

This is what the new credit memo link suggestion box looks like, for a single part:

To link the line item to a suggested invoice, check the box in front of your choice, and click "OK".

The Order Inquiry screen now displays the related credit memos:

| 🖞 Vision Enterprise 7.3.1 - for: Preferred TSH Customers |                      |                   |                |                          |                      |                       |                   |                       |
|----------------------------------------------------------|----------------------|-------------------|----------------|--------------------------|----------------------|-----------------------|-------------------|-----------------------|
| ×                                                        | Home Pag             | je Cust<br>Mainte | omer<br>enance | Customer<br>Service      | Retail /             | POS                   | CRM<br>anagement  | Part<br>Management    |
| Customer Prof                                            | ile   Ship Tos       | Current Order     | Part           | Catalog Parts            | Customer H           | listory   Parl        | t History 🌓 Orde  | er Inquiry 🚺 A/R Surp |
| Customer: TPKCUS                                         | 5T1 TPK TEST CUST    | ShipTo: 001 -     | TPK TEST CUS   | T > Company: 05          | Storage Cen          | ntral WD > <b>War</b> | ehouse: 050 - FAD | - WD                  |
| Order or Release                                         | 01AB5675001          |                   | Search         | Order Date 08/           | 01/2005              | Shi                   | p Date 08/01/20   | 05                    |
| Ship To                                                  | 001 - TPK TEST       | CUST              | C              | ustomer No TPK           | CUST1                | Co                    | mpany 01 · Servi  | ce Parts Central      |
| and Address                                              | ADD LINE 1           |                   | C              | ontact Name              | 1 700 01 00          | Ware                  | ehouse 030 - Part | Shop Express - FTM    |
|                                                          | ADD LINE 2           |                   |                | und i none (647          | 1/00-3130            | Urder                 | Dice No C/MN1AA   | o Venhed<br>5225      |
|                                                          | DES PLAINES, IL      | LINOIS 60018      |                |                          |                      |                       | 01110111          | 0220                  |
| Details Tax                                              | Order Activ          | vity Order Mo     | essage Wi      | holesaler Activity       | Totals               |                       |                   |                       |
| Customer                                                 | PO                   |                   | Mapl           | ocation DOWNT            | OWN (001)            |                       | Operator          | Frank Stella          |
| Billing Co                                               | ode                  |                   | Rout           | e/Zone TRUCK             | 00001)/A             |                       | No. of Releases   |                       |
| Order Sou                                                | rce Inter-Company    | Orders (12)       | Credi          | its<br>•• / Release 0144 | 1001                 |                       | Promo ID          |                       |
| Special Ir                                               | nstr                 |                   | Bela           | nted C/M's 05AB          | +021<br>5673001.05AI | B5674001              | No. Cartons       |                       |
| Blanket<br>Salas D                                       | PU                   | (001)             | Hold           | s                        |                      |                       | Picker            | r0                    |
| Sales Ben                                                | ep sue Adeimann<br>2 | (001)             | Crea           | dit 🔽 🛛 Price            | <b>–</b> Op          | erator 🔽              | Weight            |                       |
| % Sales Rep                                              | 1 100.00 % 9         | Gales Rep 2       | Verif          | ication Pin              | Dulk                 | Wholesah              | Rush              |                       |
| C                                                        | SR Andrew Johns      | on (000001)       |                | Pending                  |                      | wnuesale              | Will Call         |                       |
| Job Num                                                  | ber                  |                   | 1              | Complete 🔽               | Γ                    | Γ                     | COD               |                       |
| Line Action                                              | Part Number          | Description       | UON            | 4 Order Qty Sh           | pQty B/O             | Qty In Pick           | Canceled Price    | Source Price Level    |
| 001 Inventory F                                          | R ACD101-123         | 45 GOOD PAR       | T DES EA       | -1                       | -1                   | 0 0                   | 0 Overri          | ide Pricing           |
|                                                          |                      |                   |                |                          |                      |                       |                   |                       |
|                                                          |                      |                   |                |                          |                      |                       |                   |                       |
|                                                          |                      |                   |                |                          |                      |                       |                   |                       |
|                                                          |                      |                   |                |                          |                      |                       |                   |                       |
|                                                          |                      |                   |                |                          |                      |                       |                   |                       |
| <                                                        |                      |                   |                |                          |                      |                       |                   | >                     |

#### Available, Not Invoiced Report

To better highlight "short-ship" situations, Activant Vision <sup>™</sup> 7.3 includes a new report showing Invoices released with quantities release lines having a invoiced quantity that was less than the quantity available at the time the pick ticket was created.

This is a terminal-based report.

There are six report creation questions:

| 💂 Dingo                                     |   |
|---------------------------------------------|---|
| <u>File Edit Setup Run H</u> elp            |   |
|                                             |   |
| **************************************      |   |
| Enter Warehouse or 'ALL': ALL               |   |
| Order Start Date 07/01/05 End Date 08/03/05 |   |
| Enter Manufacturer or 'ALL': ALL            |   |
| Enter Product Class or 'ALL': ALL           |   |
| Enter Product Type or 'ALL': ALL            |   |
| Output to (S)creen, or (P)rinter:           |   |
|                                             |   |
|                                             |   |
|                                             | - |
| Ready In 16, Col 50 CAP NUM                 |   |

| 🖳 Dingo             |                          |                                                         |          |
|---------------------|--------------------------|---------------------------------------------------------|----------|
| <u> </u>            | <u>R</u> un <u>H</u> elp |                                                         |          |
| j 🖻 🖬 🛍 🖏           | ∄ ¹A ᠯ₄ ∎ ᡎ ᠿ ௹ ☆ ኞ      |                                                         |          |
| 17:10:24 Aug 03 200 | 5                        | Available, Not Invoiced Report                          | Page 1 🕒 |
|                     |                          | Prd Prd OrderQuantities                                 |          |
| Mfr Part≇           | Description              | Cls Typ Date Release# Ln# Whse Order Invcd Cancel Avail |          |
| ACD 10475408        | 10475408 ROTOR, GEN      | 001 001 07/25/05 05AB5581001 4 050 3 3 1                |          |
| ACD 10475408        | 10475408 ROTOR, GEN      | 001 001 07/26/05 05AB5582001 4 050 3 3 1                |          |
| ACD 171-541         | 18024917 PAD, F/DISC     | 017 001 07/12/05 05AB5464001 3 050 6 0 6                |          |
| ACD 171-541         | 18024917 PAD, F/DISC     | 017 001 07/12/05 05AB5466001 3 050 6 0 6 6              |          |
| ACD 171-541         | 18024917 PAD, F/DISC     | 017 001 07/12/05 05AB5467001 3 050 6 0 6 6              |          |
| ACD 171-541         | 18024917 PAD, F/DISC     | 017 001 07/12/05 05AB5560001 3 050 6 0 6 6              |          |
| ACD 171-541         | 18024917 PAD, F/DISC     | 017 001 07/13/05 05AB5475001 2 050 2 0 2 2              |          |
| ACD 171-541         | 18024917 PAD, F/DISC     | 017 001 07/13/05 05AB5476001 2 050 2 0 2 2              |          |
| ACD 171-541         | 18024917 PAD,F/DISC      | 017 001 07/13/05 05AB5477001 3 050 6 0 6 6              |          |
| ACD 18P103          | 18033021 CABLE, PAR      | 014 001 01/13/05 02AB4877001 2 020 1 1 0                |          |
| ACD 24-6YR          | 19002045 BATTERY         | 007 001 06/07/05 02AB5188001 1 020 1 1 0                |          |
| ACD 24-6YR          | 19002045 BATTERY         | 007 001 06/07/05 02AB5189001 1 020 1 1 0                |          |
|                     |                          |                                                         |          |
|                     |                          |                                                         |          |
|                     |                          |                                                         |          |
|                     |                          |                                                         |          |
|                     |                          |                                                         |          |
| End of report. Pre  | ss <enter>:</enter>      |                                                         |          |
|                     |                          |                                                         |          |
| Ready               |                          | Ln 22, Col 31                                           | ML /     |

Here is a sample of the report output:

### **Daily Warehouse Operations Report**

The end-of-day process now generates a single-page Daily Warehouse Operations report for each warehouse. This report shows key aspects of the warehouse's financial, inventory, and cash flow situation.

#### Sample:

| 08/22/05 11:07:02                                     | 050 - CHUCH<br>FISCAL PERIOD: | MANAGEMENT OPER<br>('S - WD<br>200412 | ATING STATEMENT | FOR 08/11/05         |
|-------------------------------------------------------|-------------------------------|---------------------------------------|-----------------|----------------------|
| Deleged Orders:                                       |                               | Today                                 | Month To Date   | Year To Date         |
| Dollars Ordered                                       |                               | 6,127.48                              | 6,724.08        | 6,724.08             |
| Dollars Shipped                                       |                               | 6,019.34                              | 6,615.94        | 6,615.94             |
| Backorders (\$)                                       |                               | 108.14                                | 108.14          | 108.14               |
| Service Level Perce:                                  | nt (\$)                       | 98.24                                 | 98.39           | 98.39                |
| Pieces Ordered<br>Pieces Shipped                      |                               | 147                                   | 159             | 159                  |
| Service Level Perce:                                  | nt (Pieces)                   | 99.32                                 | 99.37           | 99.37                |
| Lines Ordered<br>Lines Shinned Commlete               |                               | 55                                    | 59<br>54        | 59<br>54             |
| Service Level Perce:                                  | nt (Lines)                    | 90.91                                 | 91.53           | 91.53                |
| Merchandise Sales                                     |                               | 5 692 34                              | 6 252 94        | 6 252 94             |
| Core Sales                                            |                               | 327.00                                | 363.00          | 363.00               |
| Gross Sales                                           |                               | 6,019.34                              | 6,615.94        | 6,615.94             |
| New Returns                                           |                               | 1.95                                  | 1.95            | 1.95                 |
| Defective Returns<br>Core Returns                     |                               |                                       |                 |                      |
| Changeover Returns                                    |                               |                                       |                 |                      |
| Less Returns                                          |                               | 1.95                                  | 1.95            | 1.95                 |
| Returns Percent                                       |                               | 0.03                                  | 0.03            | 0.03                 |
| Net Sales                                             |                               | 6,017.39                              | 6,613.99        | 6,613.99             |
| Cost of Sales<br>Gross Profit                         |                               | 4,517.81                              | 5,023.44        | 5,023.44<br>1 590 55 |
| Gross Profit Percen                                   | ;                             | 24.92                                 | 24.05           | 24.05                |
| Sales Tax                                             |                               | 1.523.48                              | 1.695.32        | 1 . 695 . 32         |
| Miscellaneous Charges                                 |                               | 1,509.97                              | 1,629.77        | 1,629.77             |
| Freight Charges                                       |                               |                                       | E44 14          | E44 14               |
| Cash Discount Taken                                   |                               |                                       | 1.00            | 1.00                 |
| A (D. De Lewise                                       |                               | 22 500 11                             |                 |                      |
| Value of Open Orders                                  |                               | 59,269.81                             |                 |                      |
| Value of Open Credit Mem                              | 3                             | -2,044.44                             |                 |                      |
| A/P Balance<br>Inventory Values                       |                               | 114.87                                |                 |                      |
| Our Merchandise                                       |                               | 11,941,644.59                         |                 |                      |
| Our Core                                              |                               | 3,698,994.56                          |                 |                      |
| our rocar                                             |                               | 10,010,000.10                         |                 |                      |
| Value of Open Stock Purch<br>Value of Open SO Purches | ase Orders<br>Orders          | 58,665.07<br>167 687 51               |                 |                      |
| Total Value of Open                                   | Purchase Orders               | 226,352.58                            |                 |                      |
| Value of Outstanding Sto                              | k Receipts:                   | 21,837.17                             |                 |                      |
| Value of Core QOH as of (                             | 08/11/05                      |                                       |                 |                      |
| Value of Defect QOH as of                             | 08/11/05                      |                                       |                 |                      |
| varue or oucstanding ven                              | OI RECUINS                    |                                       |                 |                      |

#### A/P Terms Consolidated with A/R Terms

Accounts Payable Terms are now entered in Customer Terms maintenance instead of Vendor Detail.

Once the Terms Maintenance is done the Vendor can be set up to use that Terms code, instead of having to enter each detail setup on the Vendor Detail screen.

*Note:* Terms Maintenance only applies for GUI use, Green Screen vouchering will continue to use the Vendor Detail Setup.

In Customer Service Current Order Details - the Credit Terms drop down box will only show terms codes with a type of null/blank or 'P' (prox). In Accounts Payable - the Payment Terms drop down box will show all terms codes.

#### Changes to Terms Information

While merging the Vendor Detail Terms setup with the Customer Terms Maintenance Activant has added an additional capability to the Terms Type definition.

An additional field # 6 "NoPayPer#" is also available for Accounts Payable only. This field sets the number of months until due date. Whole numbers from 0 to 11 are valid. This field is only honored with term types 'P' and 'T'.

💻 Terms Maintenance TERMS-MAINT The Systems House, Inc. 10/07/05 10:48:22 Terms Code Maintenance Terms Code...: 06 1. Description..: AP TERMS 2. Discount &...: 3. Type..... Term Days....: 10 4. Due Daus 10 6. NoPayPer≇....: 1 Notice the new NoPayPer# field. In this case, the first payment is delayed by 1 month

Here is the new Term Code Maintenance screen:

A/P Terms Consolidated with A/R Terms